## Team Manager Registration Guide BEGINNERS

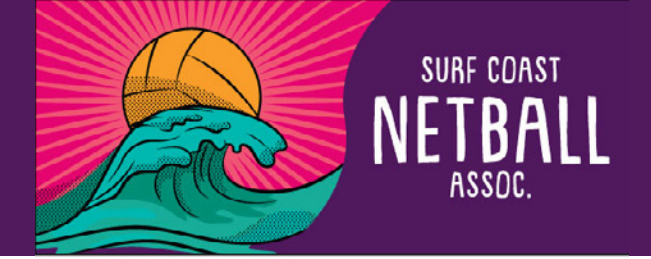

Go to this <u>link</u> and login to your netball connect account.

If you don't have an account you will need to create one.

|                    | NEW USER - REGISTER |  |
|--------------------|---------------------|--|
|                    | or                  |  |
| Username/Email     |                     |  |
| Username/Email     |                     |  |
| Password           |                     |  |
| Password           |                     |  |
| Forgot/ Reset Pass | word                |  |

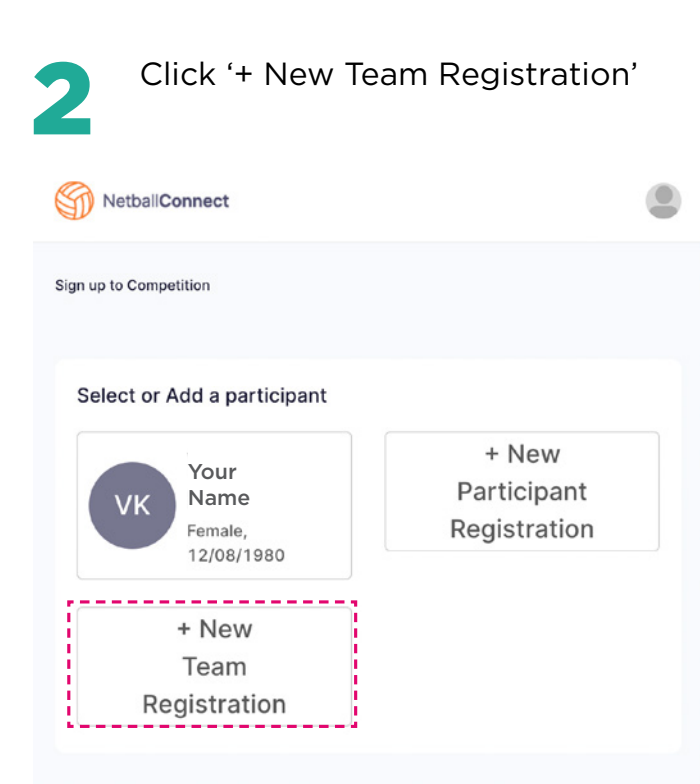

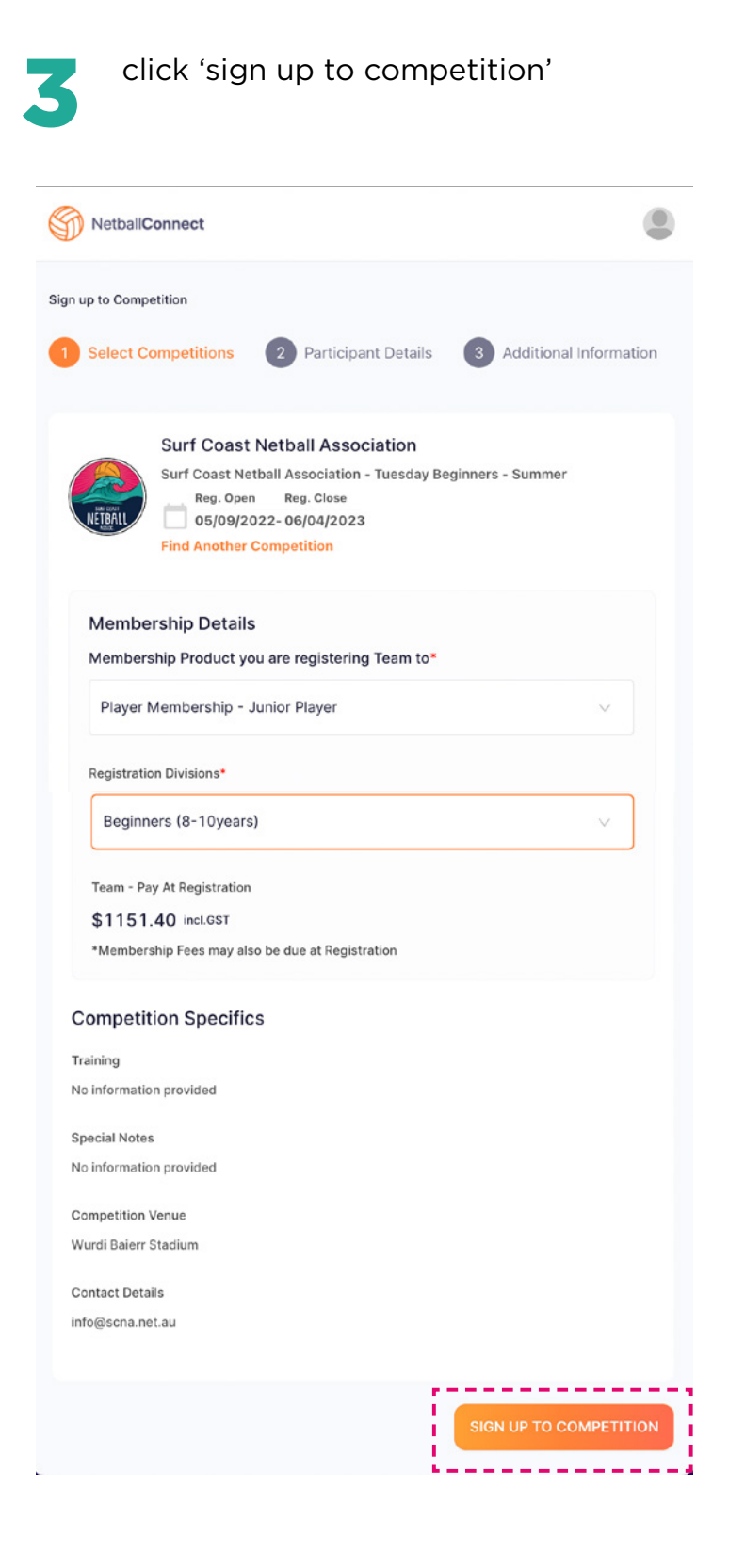

## Team Manager Registration Guide **BEGINNERS**

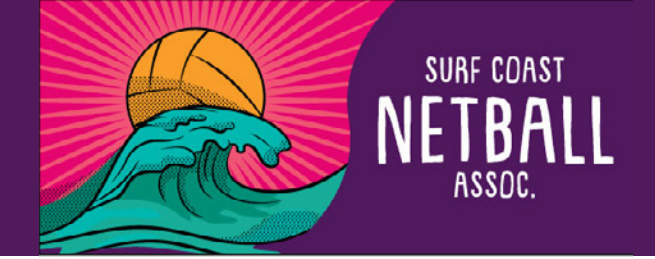

Select 'Manager' Check your details and input your team's name. You don't need to add team members. Team players will need to be sent to info@scna.net.au See point 8

| NetbailConnect                                                                                                    | Select Co                                                                                                    |
|----------------------------------------------------------------------------------------------------|----------------------------------------------------------------------------------------------------|
| n up to Competition                                                                                                    |                                                                                                    |
| Select Competitions 2 Participant Details 3 Additional Information                                                                                                 | S S                                                                                                    |
| Surf Coast Netball Association Surf Coast Netball Association - Tuesday Beginners - Summer Reg. Open Reg. Close 05/09/2022-06/04/2023                              | *                                                                                                    |
| Your Details                                                                                                    |                                                                                                    |
| Person Registering Role*                                                                                                    | Additional                                                                                                    |
| Admin Senior Official Membership - Coach<br>Junior Official Membership - Coach I Manager I Player                                                                  | If you know yo                                                                                                    |
| Gender 🥹*                                                                                                    | MyNetball II                                                                                                    |
| Female Male Non-Binary/Gender Fluid Differently Identify                                                                                                    | Do you identif                                                                                                    |
|                                                                                                    | bo you identifi                                                                                                    |
| First/Preferred Name*                                                                                                    | Not Appli                                                                                                    |
| First/Preferred Name*                                                                                                    | <ul> <li>Not Appli</li> <li>In which count</li> </ul>                                                                                                    |
| First/Preferred Name*                                                                                                    | Not Appli     In which coun                                                                                                    |
| Middle Name                                                                                                    | Not Appli     In which coun     Do you have a     Yes                                                                                                    |
| Middle Name  Middle Name  Mobile Number*                                                                                                    | <ul> <li>Not Appli</li> <li>In which coun</li> <li>Do you have a</li> <li>Yes</li> </ul>                                                                                                    |
| Middle Name Middle Name Mobile Number*                                                                                                    | <ul> <li>Not Appli</li> <li>In which coun</li> <li>Do you have a</li> <li>Yes</li> <li>Photo Consen<br/>person(s) to b</li> </ul>                                                                                                    |
| Viddle Name  Middle Name  Mobile Number*                                                                                                    | <ul> <li>Not Appli</li> <li>In which coun</li> <li>Do you have a</li> <li>Yes</li> <li>Photo Consen<br/>person(s) to b</li> <li>Yes</li> </ul>                                                                                                    |
| First/Preferred Name*<br>Middle Name<br>Mobile Number*                                                                                                    | <ul> <li>Not Appli</li> <li>In which coun</li> <li>Do you have a</li> <li>Yes</li> <li>Photo Consen</li> <li>person(s) to b</li> <li>Yes</li> <li>Yes</li> <li>Public Pr</li> </ul>                                                                                                    |
| First/Preferred Name* Middle Name Mobile Number* Relationship to Participant Spouse                                                                                | <ul> <li>Not Appli</li> <li>In which coun</li> <li>Do you have a</li> <li>Yes</li> <li>Photo Consen<br/>person(s) to b</li> <li>Yes</li> <li>Public Pr</li> <li>Which Suncor</li> </ul>                                                                                                    |
| First/Preferred Name* Middle Name Mobile Number* Relationship to Participant Spouse                                                                                | Not Appli     In which coun     Do you have a     Yes     Yes     Photo Consen     person(s) to b     Yes     Public Pr     Which Suncor     Melbourne                                                                                                    |
| First/Preferred Name* Middle Name Mobile Number* Relationship to Participant Spouse                                                                                | <ul> <li>Not Appli</li> <li>In which coun</li> <li>Do you have a</li> <li>Yes</li> <li>Photo Consen<br/>person(s) to b</li> <li>Yes</li> <li>Public Pr</li> <li>Which Suncor</li> <li>Melbourne</li> </ul>                                                                                    |
| First/Preferred Name*  Middle Name  Mobile Number*  Relationship to Participant  Spouse  Team Details  DOWNLOAD TEMPLATE  MPORT TEAM                               | <ul> <li>Not Appli</li> <li>In which coun</li> <li>Do you have a</li> <li>Yes</li> <li>Photo Consen</li> <li>person(s) to b</li> <li>Yes</li> <li>Public Pr</li> <li>Which Suncor</li> <li>Melbourne</li> <li>How did you h</li> </ul>                                                        |
| First/Preferred Name*  Middle Name  Mobile Number*  Relationship to Participant  Spouse  Team Details  DOWNLOAD TEMPLATE  MPORT TEAM  Faan Name*                   | <ul> <li>Not Appli</li> <li>In which coun</li> <li>Do you have a</li> <li>Yes</li> <li>Photo Consen<br/>person(s) to b</li> <li>Yes</li> <li>Public Pr</li> <li>Which Suncor</li> <li>Melbourne</li> <li>How did you h</li> <li>Facebook</li> <li>A friend o</li> </ul>                       |
| First/Preferred Name*  Middle Name  Mobile Number*  Relationship to Participant  Spouse  Team Details  DOWNLOAD TEMPLATE  IMPORT TEAM  Team Name*  Torquay Turtles | <ul> <li>Not Appli</li> <li>In which coun</li> <li>Do you have a</li> <li>Yes</li> <li>Photo Consen<br/>person(s) to b</li> <li>Yes</li> <li>Public Pr</li> <li>Which Suncor</li> <li>Melbourne</li> <li>How did you h</li> <li>Facebook</li> <li>A friend o</li> <li>How many yet</li> </ul> |

Answer any additional information then click 'Sign up to competition'

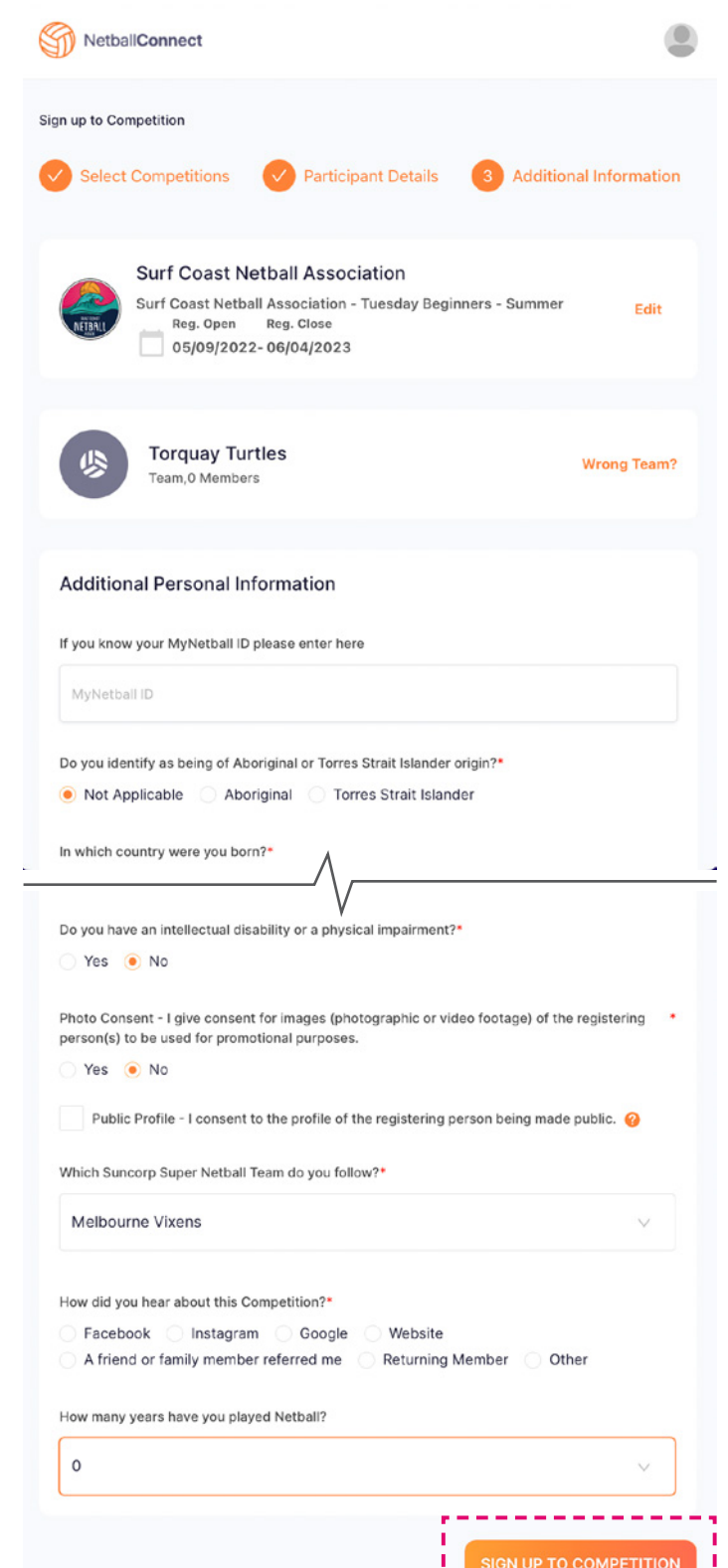

## Team Manager Registration Guide BEGINNERS

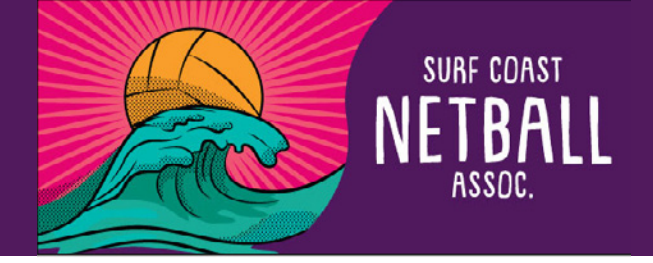

Follow final step, checking information relevant to you and your team, read terms and conditions and then click 'continue'.

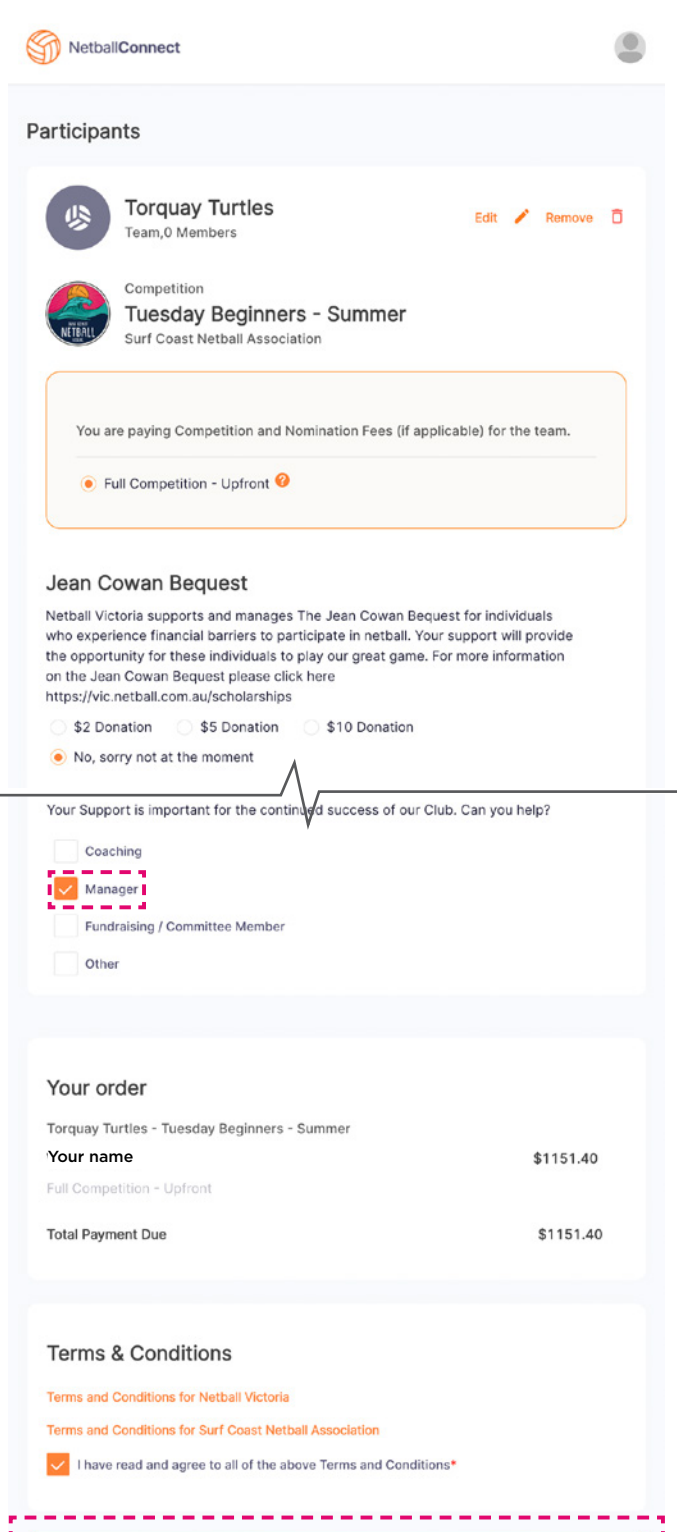

-------

| Pay your team registra<br>fee in full via credit or<br>card.                                                                                                    | ation<br><sup>.</sup> debit                                                                                      |
|----------------------------------------------------------------------------------------------------|----------------------------------------------------------------------------------------------------|
| NetballConnect                                                                                                    | e                                                                                                    |
| Secure Payment Options                                                                                                    |                                                                                                    |
| Credit/Debit Card                                                                                                    |                                                                                                    |
| Gard number                                                                                                    | MM / YY CVC                                                                                                    |
| A transaction fee of 2.25% + 30c is charged for domestic of<br>International. For American express cards a fee of 2.7% + 3<br>If you choose to pay by credit card, it will be your<br>forward. If you'd like to amend this, please go to<br>Methods and update your default. | credit cards and 3.0% + 30c for<br>30c applies.<br>r default payment method going<br>your User Profile > Payment |
|                                                                                                    | SUBMIT                                                                                                    |
| Your order                                                                                                    |                                                                                                    |
| Torquay Turtles - Tuesday Beginners - Summer                                                                                                    |                                                                                                    |
| Vanessa Kelly                                                                                                    | \$1151.40                                                                                                    |
| Full Competition - Upfront Edit                                                                                                    |                                                                                                    |
| Cub total                                                                                                    |                                                                                                    |
| Sub-total                                                                                                    | \$1151.40                                                                                                    |

Please email **info@scna.net.au** with the following information so we can manually add players into your team and check they are insured.

• Team Name

8

• Competition i.e. 'Beginners'

• All players names including their Netball Victoria player ID. They will have this once they have registered as a player into the competition

If you have any problems with payment, please contact the committee on **info@scna.net.au**